# sunwater

## **Sunwater Online Guide**

Updating your account details, registering a Principal Account Holder and changing your password.

#### Logging in

- 1. Navigate to: <u>https://www.sunwater.com.au/.</u>
- 2. Select 'My Account'.

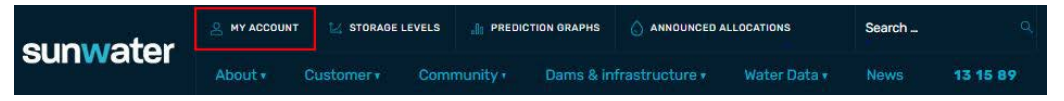

- Enter your Login ID and nominated password. NOTE: If you are unsure of your Login ID, contact customer support on 13 15 89 Monday–Friday between 8:30am–4:30pm.
- 4. Select login.

| SUN<br>Sunwate                                                                                          | Sunwater Contact Us   HELP   Home                                                                                                    |                                                                                                    |                                                                                                    |                                                                                                    |  |  |  |  |
|----------------------------------------------------------------------------------------------------|----------------------------------------------------------------------------------------------------|----------------------------------------------------------------------------------------------------|----------------------------------------------------------------------------------------------------|----------------------------------------------------------------------------------------------------|--|--|--|--|
| Login                                                                                                   | Forgot Password                                                                                                    | Registration                                                                                                    |                                                                                                    |                                                                                                    |  |  |  |  |
| Login<br>Please note<br>Please also r<br>with you, for<br>ask for acces<br>If you would<br>contact deta | that by logging into SunWater O<br>note that SunWater collects and<br>our business operations and to<br>sto it or seek correction of it. O<br>like further information about o<br>like can be found in our Privacy f | sline you are agreeing to the terms and cond<br>uses your personal information to provide your<br>orophy with the No. <u>Our Privacy Policy</u> tells<br>ur Privacy Policy also contains information a<br>privacy policies or practices, please conta<br>olicy. | itions relating to its use. You can read the terms<br>ou with our products and services, to enable us to<br>you how we usually collect, use and disclose you<br>bout how you can make a complaint and how we<br>ct our Privacy Contact Officer by email: <u>IMPrivacy</u> | and conditions <u>here.</u><br>fulfil our obligations under any contract<br>presnoai information and how you can<br>will deal with such a complaint.<br><u>Requests@sunwater.com.au</u> or other |  |  |  |  |
| Log                                                                                                    | jin ID                                                                                                    |                                                                                                    |                                                                                                    |                                                                                                    |  |  |  |  |
| Pass                                                                                                    | LOGIN                                                                                                    |                                                                                                    |                                                                                                    |                                                                                                    |  |  |  |  |
| FORGOT PASS                                                                                             | SWORD                                                                                                    |                                                                                                    |                                                                                                    |                                                                                                    |  |  |  |  |

5. Once logged in, your Sunwater Online dashboard will display.

| Sunwater Onl         | ine                        |                   |             | Wel              | come back . Logout?      |  |
|----------------------|----------------------------|-------------------|-------------|------------------|--------------------------|--|
| Dashboard            | My Contact Details         | Alerts & Messages | Quick Links | Customer Account | ts My Favourites         |  |
| DASHBOARD            |                            |                   |             |                  | A A 🗇 + Favourites       |  |
| SunWaterOnline       | Dashboard                  |                   |             |                  |                          |  |
| Welcome to SunWaterC | Inline.                    |                   |             |                  |                          |  |
| Customer Accounts    | - Current                  |                   |             |                  |                          |  |
| Customer Account     | Contract Name              |                   | Scheme      | Amount Ow        | ing Water Accounts Total |  |
| 3                    |                            |                   | Proserpine  | River 123d       | 5.37 1                   |  |
| 3                    |                            |                   | Proserpine  | River 3624       | 1.23 1                   |  |
| Alerts & Message     | es                         |                   |             |                  |                          |  |
| Alerts and messages  | s, 5 most recent           |                   |             |                  |                          |  |
| Reminder: Overdu     | e Sunwater Account Balance |                   |             | 20 3             | Jun 2020                 |  |
| Reminder: Overdu     | e Sunwater Account Balance |                   |             | 20 3             | Jun 2020                 |  |

#### Updating your contact details

- 1. From the menu bar, select 'My Contact Details' then 'Contact Details'.
  - Note: For your security the Name and Title details cannot be updated online. Contact customer support on 13 15 89 Monday—Friday between 8.30am—4.30pm if you need to update these details.

| sunwater             |                    |                     |              |                   |                          |
|----------------------|--------------------|---------------------|--------------|-------------------|--------------------------|
| Sunwater Onli        | ne                 |                     |              | Welcom            | a back. , <u>Logout?</u> |
| Dashboard            | My Contact Details | Alerts & Messages   | Quick Links  | Customer Accounts | My Favourites            |
| DASHBOARD            |                    |                     |              |                   | AT A <sup>+</sup>        |
| SunWaterOnline       | Principal Account  | Holder Registration |              |                   |                          |
| Welcome to SunWaterO | Change My Passwo   | ord                 |              |                   |                          |
| Customer Accounts    |                    |                     |              |                   |                          |
| Customer Account     | Contact Details    |                     | Scheme       | Amount Owing      | Water Accounts Total     |
| 3                    |                    |                     | Proserpine R | liver 0.00        | 1                        |
| 3                    |                    |                     | Proserpine R | liver 0.00        | 1                        |
| 3                    |                    |                     | Proserpine R | liver 0.00        | 1                        |
| 3                    |                    |                     | Proserpine R | liver 0.00        | 1                        |

2. Select 'Edit Contact Details'.

| Sunwater<br>Sunwater Online |                                      |                   |             | Contact Vs   <u>HELP</u>   <u>Home</u><br>Welcome back . Logout? |                      |  |
|-----------------------------|--------------------------------------|-------------------|-------------|------------------------------------------------------------------|----------------------|--|
| Dashboard                   | My Contact Details                   | Alerts & Messages | Quick Links | Customer Accounts                                                | My Favourites        |  |
| DASHBOARD > MY COM          | NTACT DETAILS > CONTACT DETAILS      | 1                 |             |                                                                  | AT AT 🖶 🕂 Favourites |  |
| My Contact Deta             | ails                                 |                   |             |                                                                  | Edit Contact Details |  |
| The below are the cont      | tact details we have recorded for yo | ur profile.       |             |                                                                  |                      |  |
| Contact Details             |                                      |                   |             |                                                                  |                      |  |
| Main Contact                |                                      |                   |             |                                                                  |                      |  |
| Date Of Birth               |                                      |                   |             |                                                                  |                      |  |
| Home Phone Number           | r                                    |                   |             |                                                                  |                      |  |
| Mobile Number               |                                      |                   |             |                                                                  |                      |  |
| Fax Number                  |                                      |                   |             |                                                                  |                      |  |
| Contact Address             |                                      |                   |             |                                                                  |                      |  |
| Email Address               |                                      |                   |             |                                                                  |                      |  |
|                             |                                      |                   |             |                                                                  |                      |  |
| © Sunwater   Privac         | cy   Right to Information   Terr     | ns of Use         |             |                                                                  |                      |  |

 Update the relevant fields. Once all fields have been updated select 'Update Details'. Note: For address updates, you will need to select 'Validate my address'. You will receive an email to the address listed on your account confirming the changes made.

| For your security, names and titles ca<br>to change these details. | nnot be changed online please contact Sunwater customer services if you wish |
|--------------------------------------------------------------------|------------------------------------------------------------------------------|
| Name and Title                                                     |                                                                              |
| Title                                                              |                                                                              |
| First Name                                                         |                                                                              |
| Middle Name                                                        |                                                                              |
| Last Name                                                          |                                                                              |
| Date of Birth                                                      |                                                                              |
| Contract Dataila                                                   |                                                                              |
| Address                                                            |                                                                              |
|                                                                    |                                                                              |
|                                                                    |                                                                              |
| Post Code                                                          |                                                                              |
|                                                                    |                                                                              |
|                                                                    | You must validate any changes you make to your address before saving         |
| Home Phone                                                         | Ø                                                                            |
| Mobile Phone                                                       | 0                                                                            |
| Fax Number                                                         | 0                                                                            |
| Email*                                                             |                                                                              |
| (- mandatory)                                                      |                                                                              |
|                                                                    |                                                                              |

### **Registering a Principal Account Holder**

A Principal Account Holder is an account holder that can perform temporary transfers and carryover requests online. To register as a Principal Account Holder, complete the following.

1. From the dashboard, select 'My Contact Details' from the menu bar, then Principal Account Holder Registration.

| sunwater Contact.Us   HELP   Home |                        |                     |             |                   |                      |
|-----------------------------------|------------------------|---------------------|-------------|-------------------|----------------------|
| Sunwater Onli                     | ne                     |                     |             | weicom            | e back. , Logout7    |
| Dashboard                         | My Contact Details     | Alerts & Messages   | Quick Links | Customer Accounts | My Favourites        |
| DASHBOARD                         |                        |                     |             |                   | A A 🗇 + Favourites   |
| SunWaterOnline                    | Principal Account I    | Holder Registration |             |                   |                      |
| Welcome to SunWaterO              | Change My Passwo       | rd                  |             |                   |                      |
| Customer Accounts                 |                        |                     |             |                   |                      |
| Customer Account                  | <b>Contact Details</b> |                     | Scheme      | Amount Owing      | Water Accounts Total |
| 3                                 |                        |                     | Proserpine  | River 0.00        | 1                    |
| 3                                 |                        |                     | Proserpine  | River 0.00        | 1                    |
| 3                                 |                        |                     | Proserpine  | River 0.00        | 1                    |
| 3                                 |                        |                     | Proserpine  | River 0.00        | 1                    |

2. Select 'Click here to access the Principal Account Holder registration form.

#### REGISTRATION TO BECOME PRINCIPAL ACCOUNT HOLDER

| egistration to become principal account holder is<br>older will also be the principal account holder and                                                                            | only applicable to accounts which have two or more account holders. Where an account has only one account holder, that account<br>shall be set up as such on initial registration.                                                |
|----------------------------------------------------------------------------------------------------|----------------------------------------------------------------------------------------------------|
| rincipal Account Holders:                                                                                                    |                                                                                                    |
| <ul> <li>Have access to all information for the selected</li> <li>Can process account updates and water transa</li> <li>Can delegate access to other user/s for specific</li> </ul> | Customer Account including all Water Accounts and Offtakes<br>actions including temporary transfers, carryover requests and new meter readings.<br>C Customer Accounts, Water Accounts or Offtakes via the delegated Access Roles |
| become a Principal Account Holder                                                                                                    |                                                                                                    |
| 1. Print the form<br>2. Obtain signatures of all account holders<br>3. Send the signed form to Sunwater via email: cu                                                               | stomersupport@sunwater.com.au, post to PO Box 15536, City East, Queensland 4002 or fax to (07) 3120-0249                                                                                                    |
| nce Sunwater receive the signed form and succes                                                                                                    | sfully verifies your application, your access will be changed to Principal Account Holder and you will receive an email confirmation.                                                                                             |
| ne terms and conditions of becoming a Principa<br>rms and Conditions                                                                                                    | al Account Holder can be found here:                                                                                                    |
|                                                                                                    |                                                                                                    |
| Click here to access the Principal Ac                                                                                                    | count Holder registration form                                                                                                    |
|                                                                                                    |                                                                                                    |

3. This will direct you to the Customer Profile Form which you will need to complete and return to us via email, post or fax.

Post:P0 Box 15536<br/>City East QLD 4002Fax:07 3036 6482Email:customersupport@sunwater.com.au

#### **Changing your password**

1. From the dashboard, select 'My Contact Details' from the menu bar, then 'Change My Password'.

| SUNW<br>Sunwater Onlin | ater                                  |                  | Contas<br>Welcome | tUs HELP Home<br>back. , <u>Logout?</u> |
|------------------------|---------------------------------------|------------------|-------------------|-----------------------------------------|
| Dashboard              | My Contact Details Alerts & Messages  | Quick Links C    | ustomer Accounts  | My Favourites                           |
| DASHBOARD              |                                       |                  |                   | AT AT 🗇 🕂 Favourites                    |
| SunWaterOnline         | Principal Account Holder Registration |                  |                   |                                         |
| Welcome to SunWaterO   | Change My Password                    |                  |                   |                                         |
| Customer Accounts      |                                       |                  |                   |                                         |
| Customer Account       | Contact Details                       | Scheme           | Amount Owing      | Water Accounts Total                    |
| 3                      |                                       | Proserpine River | 0.00              | 1                                       |
| 3                      |                                       | Proserpine River | 0.00              | 1                                       |
| 3/                     |                                       | Proserpine River | 0.00              | 1                                       |
| 3                      |                                       | Proserpine River | 0.00              | 1                                       |

- 2. Enter your current password, your new password then select 'Change password'. Your new password must:
  - be a minimum of 6 characters and a maximum of 50
  - contain at least 1 capital letter
  - contain at least 2 numeric characters
  - no spaces.

| Sunwater Sunwater Online Websi |                               |                   |             |                   | Us <u>HELP Home</u><br>back <u>Logout?</u> |
|--------------------------------|-------------------------------|-------------------|-------------|-------------------|--------------------------------------------|
| Dashboard                      | My Contact Details            | Alerts & Messages | Quick Links | Customer Accounts | My Favourites                              |
| DASHBOARD > MY CON             | TACT DETAILS > CHANGE MY PASS | WORD              |             | ,                 | K A <sup>+</sup>                           |
| Create new pass                | word                          |                   |             |                   |                                            |
|                                | Old Password                  |                   |             |                   |                                            |
|                                | New Password                  |                   | 0           |                   |                                            |
|                                | Retype Password               |                   |             |                   |                                            |
| CHANGE PASS                    | SWORD                         |                   |             |                   |                                            |